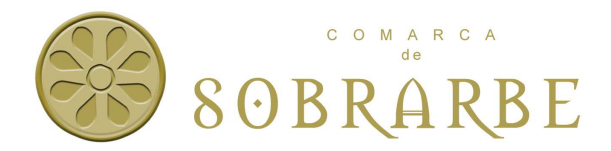

## GUÍA PARA SOLICITUD, AUTORIZACIÓN Y DESCARGA DEL CERTIFICADO DE PERSONA FÍSICA

## PASO 1.- SOLICITUD DE CERTIFICADO

Debe solicitar el certificado de persona física en la siguiente dirección:

https://www.sede.fnmt.gob.es/certificados/persona-fisica/obtener-certificado-software/solicitarcertificado

También existe un enlace directo en la sede de Comarca donde se pide la cita previa.

Se recomienda usar Microsoft internet Explorer, si nunca a solicitado desde el navegador el certificado se recomienda ejecutar e instalar en Windows el siguiente configurador automático.

https://www.sede.fnmt.gob.es/documents/10445900/10528994/Configurador\_FNMT\_RCM.exe

Debe rellenar los datos solicitados , Pulsar en Pulse aquí para consultar y aceptar las condiciones de expedición del certificado y aceptar las condiciones.

Se remitirá a su correo un mail con el Código de Solicitud , deberá mostrar este email en Comarca o traerlo impreso.

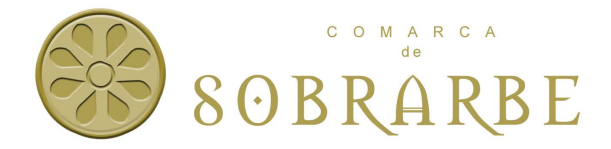

## PASO 2.- SOLICITUD DE CITA PREVIA

Deberá concertar cita previa en la comarca mediante la cumplimentación de un formulario , que se encuentra en la sede electrónica de la Comarca:

https://sede-sobrarbe.dehuesca.es/

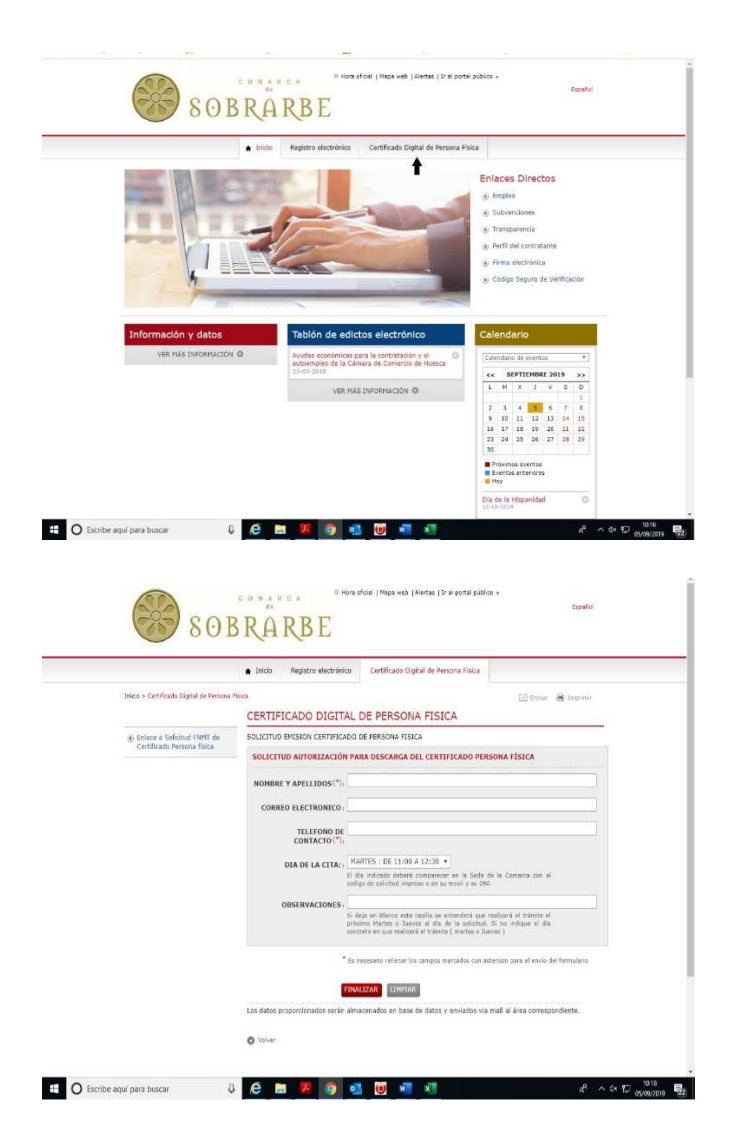

El día de la cita deberá acudir a la sede comarcal con su DNI y el email que se le remitió con el Código de Solicitud. El horario será Martes de 8:30 a 15:00 y Jueves de 12:00 a 13:30.

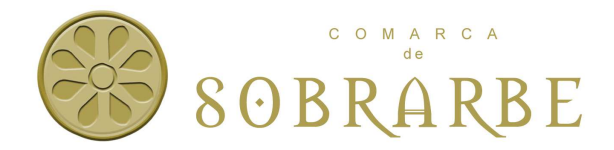

## PASO 3.- DESCARGAR EL CERTIFICADO

Debe descargar el certificado de persona física en la siguiente dirección

https://www.sede.fnmt.gob.es/certificados/persona-fisica/obtener-certificado-software/descargarcertificado

Debe usar el mismo ordenador y navegador que utilizó al realizar la solicitud.

Pulsar en Pulse aquí para consultar y aceptar las condiciones de uso del certificado, aceptar las condiciones y descargar certificado.